# **A|S|F|i|N|A|G**

### Hilfe zur RL\_035\_ASF\_Technische Bestandsdatenverwaltung

#### Reduktion von Bildern auf 4MPixel mit der Software - Irfan-View

- 1.) Öffnen des "Batch/Stapel-Konvertierung"-Tools
  - Verarbeitung als "Batch-Konvertierung", Auswahl der Dokumente und Festlegung des Zielordners

| Konvertierung                                                                            | _                                      |                                   |                                   | has a                                    | rad Should be                    | -                              |                                          |                                |                                     |                                  |                                             | × |
|------------------------------------------------------------------------------------------|----------------------------------------|-----------------------------------|-----------------------------------|------------------------------------------|----------------------------------|--------------------------------|------------------------------------------|--------------------------------|-------------------------------------|----------------------------------|---------------------------------------------|---|
| Arbeite als:<br><u>B</u> atch-Konvertierung                                              | Suchen in: 🔒 Fot                       | odoku                             | - G 👂 📂                           | <b></b> •                                |                                  |                                |                                          |                                |                                     |                                  |                                             |   |
| Batch-Umbenennen     Batch-Konvertierung + Umbenennen                                    |                                        | -                                 | 00                                | T                                        | 12                               |                                |                                          |                                |                                     |                                  |                                             | Â |
| Optionen für Batch-Konvertierung:<br>Zielformat:<br>JPG - JPG/JPEG Format                | 20130806_093436 -<br>Wuchtgewicht      | 20130806_093454 -<br>Wuchtgewicht | 20130816_144307 -<br>Lagergehäuse | DSC03805 - Flexibele<br>Verbindung Ostpo | DSC03806 -<br>Besichtigu         | DSC03807 -<br>Fremdbeluftu     | DSC03808 - Flexibele<br>verbindung Ostpo | DSC03809 -<br>Ventilatorgehäu  | DSC03810 -<br>Fremdbelüftungsr      | DSC03811 -<br>Fremdbelüflungsr   | DSC03812 -<br>Schmierfettverbin             |   |
| V Spezial-Optionen akti <u>v</u> (Größe ändern etc.) Setzen                              | DSC03814 -                             | DSC03815 -                        | DSC03816 - ELIN                   | DSC03817 -                               | DSC03818 -                       | DSC03819 -                     | DSC03820 - Hand                          | DSC03821 -                     | DSC03822 -                          | DSC03823 -                       | DSC03824 -                                  | = |
|                                                                                          | Ventilatormotorkle                     | Motorkabel Ventil                 | Motorklemmkasten                  | Ventilator                               | Ventilator                       | Ventilator                     | Kettenzug                                | Schaufelwinkelme               | Korrodiert                          | Scchaufelwinkelrü                | Rückmeldun                                  |   |
|                                                                                          | DSC03825 -<br>Rückmeldun               | DSC03826 -<br>Rückmeldun          | DSC03827 -<br>Korrosion Innensei  | DSC03828 -<br>Korrosion Innensei         | DSC03829 -<br>Korrosion Innensei | DSC03830 -<br>Schaufelwinkel R | DSC03831 -<br>Anschluss Sensoren         | DSC03832 -<br>Klemmenkasten Sc | DSC03834 -<br>Korrodierte           | DSC03835 -<br>Korrodierte        | DSC03836 -<br>Korrodierte                   |   |
|                                                                                          | DSC03837 -<br>Korrodierte              | DSC03838 - Hand<br>Kettenzug      | DSC03848 -<br>Korrosion Ventilat  | DSC03852 -<br>Ventilatorgehäu            | DSC03855 -<br>Kabelrohren am     | DSC03857 -<br>Fluchtwe         | P1020201 -<br>Schaufelspundel            | P1020202 -<br>Schaufelspindeln | P1020203 - Flans<br>Schaufelspindel | P1020233 -<br>Einrichten Baustel | P1020234 -<br>Demontierte F                 |   |
|                                                                                          | P1020235 - Heben<br>der Ventilatorhaub | P1020237 -<br>Kabelrohr am Ve     | P1020238 -<br>Schaufelwink        | P1020239 -<br>Strömungskapp              | P1020240 -<br>Schaufelverstellm  | P1020241 -<br>Schaufelrückmeld | P1020242 -<br>Schaufelrückmeld           | P1020243 -<br>Demontage V      | P1020244 -<br>Demontage V           | P1020245 -<br>Ventilatorhau      | P1020246 - Abstellen<br>der Ventilatorhaube |   |
|                                                                                          | P1020247 -                             | P1020248 -                        | P1020250 - VME -                  | P1020257 -                               | P1020260 -                       | P1020268 - PT100               | P1020270 - PT100                         | P1020271 - Lieferung           | P1020272 - Kurbel                   | P1020273 - Heben                 | P1020275 - Kurbel                           | Ŧ |
| Optionen für Batch-Umbenennen:                                                           | Datei <u>n</u> ame:                    |                                   |                                   |                                          |                                  |                                |                                          |                                |                                     |                                  |                                             |   |
| mage### Optionen                                                                         | Dateityp: Häufig                       | e Graphik Dateien                 |                                   |                                          |                                  |                                |                                          |                                |                                     |                                  | •                                           |   |
| Zielverzeichnis:<br>C:\Users\EggerGe\DX_Tmp\Doku_Sbg\neu\07_BestDoku                     | H                                      | inzufügen                         | <u>R</u> auf                      | Sortieren                                |                                  |                                |                                          |                                |                                     |                                  |                                             |   |
| Aktuelles Verzeichnis verwen <u>d</u> en Dur <u>c</u> hsuchen                            | Dateien: (1)                           | D_DOXIS_Import\00_Vora            | Bunter                            | TXT laden<br>16_PJTU_Lüftung\Besta       | andsdokumentation\Foto           | odoku\20130806_09343           | 36 - Wuchtgewicht.jpg                    |                                |                                     |                                  |                                             |   |
| Inglusive Unterverzeichnisse (bei 'Alle hinzuf.'; nicht gesp.)     Vorschaubild anzeigen |                                        |                                   |                                   |                                          |                                  |                                |                                          |                                |                                     |                                  |                                             |   |
| Staten<br>Umbenennen testen<br>Abbrechen                                                 |                                        |                                   |                                   |                                          |                                  |                                |                                          |                                |                                     |                                  |                                             |   |

# **A|S|F|i|N|A|G**

#### 2.) Einstellung der "Spezial-Optionen"

• Neue Größe setzen z.B. 2272 x 1704 (4:3), 2544 x 1696 (3:2)

| Freistellen:                                                                                                    | Farbtiefe ändem:                                                                                                    |                                                                                                    |  |  |  |
|----------------------------------------------------------------------------------------------------|----------------------------------------------------------------------------------------------------|----------------------------------------------------------------------------------------------------|--|--|--|
| <ul> <li>Freistellen:</li> <li>X-Pos.: 0</li> <li>Y-Pos: 0</li> <li>(B und H<br/>können<br/>neg. sein)</li> <li>Start-</li> <li>Links oben</li> <li>Rechts oben</li> <li>Ecke:</li> <li>Links unten</li> <li>Rechts unten</li> <li>Rechts unten</li> <li>Ø Größe ändem:</li> <li>Ø Neue Größe:</li> <li>Breite:</li> <li>Höhe:</li> <li>2272</li> <li>1704</li> <li>Pixel</li> <li>Lange Seite setzen:</li> <li>Kurze Seite setzen:</li> <li>inch</li> </ul> | <ul> <li>Farbtiere andem:</li> <li>16,7 Millionen Farben (24 BPP)</li> <li>256 Farben (8 BPP)</li> <li>16 Farben (4 BPP)</li> <li>2 Farben (Schwarz/Weiß) (1 BPP)</li> <li>2 Farben (Schwarz/Weiß) (1 BPP)</li> <li>Selbstdefiniert:</li> <li>(2 - 256 Farben)</li> <li>Floyd-Steinberg-Dithering verwenden</li> </ul> | Schärfen       1       (1 - 99)         Helligkeit:       (-255 - 255)         Kontrast:       (-127 - 127)         Gamma-Korrektur:       (0.01 - 6.99)         Farbsättigung:       (-255 - 255)         Farbbalanc R:       (-255 - 255)         Farbbalanc G:       (-255 - 255)         Farbbalanc G:       (-255 - 255)         Blur-Filter:       1         Median-Filter:       3         (3 - 9)       560.0 - 360.0 |  |  |  |
| <ul> <li>Prozentsatz vom Original.</li> <li>Breite: 50.00 %, Höhe: 50.00 %</li> <li>Proportional</li> <li>resample'-Funktion verwenden</li> <li>Größe aufgrund DPI-Werte ändern (neu/alt)</li> <li>Kleine Bilder nicht vergrößern</li> <li>Neuen DPI-Wert setzen:</li> <li>Einstell. laden</li> <li>Einstell. speichern</li> </ul>                                                                                                    | <ul> <li>Rechts drehen</li> <li>In Graustufen umwandeln</li> <li>Negativ erstellen</li> <li>Ränder automatisch beschneiden</li> <li>Rahmen hinzufügen Optionen</li> <li>Text einfügen Optionen</li> <li>Wasserzeichen einf. Optionen</li> <li>RGB nach:</li> <li>RBG BGR BGR BRG GRB GBR</li> </ul>                    | Verschiedenes:<br>Überschreibe existierende Dateien<br>Originaldateien löschen nach der Konvertier.<br>Erzeuge Unterverzeichnisse im Zielverzeichn<br>Original-Datum/Zeit behalten<br>V Auf alle Seiten anwenden (TIF/PDF speicher<br>Operationen-Reihenfolge Ändem<br>OK Abbrechen                                                                                                    |  |  |  |

# **A|S|F|i|N|A|G**

#### 3.) Konvertierung ausführen

• "Starten" – Button drücken

| Konvertiere Bild 13 / 103                                                                                                    | State Street Street                |
|----------------------------------------------------------------------------------------------------|------------------------------------|
|                                                                                                    |                                    |
| Konvertiere Bild: I:\_Projekt_BMG01\TBD_DOXiS_Import\00_Vorabzüge\00_Checked\S16_PJTU_Lüftung\Be<br>Ok - C:\Users\EggerGe\DX_Tmp\test\DSC03808 - Flexibele verbindung Ostportal.JPG   | estandsdokumentation\              |
| Konvertiere Bild: I:\_Projekt_BMG01\TBD_DOXiS_Import\00_Vorabzüge\00_Checked\S16_PJTU_Lüftung\Be<br>Ok - C:\Users\EggerGe\DX_Tmp\test\DSC03809 - Ventilatorgehäuse Ostportal.JPG      | estandsdokumentation\              |
| Konvertiere Bild: I:\_Projekt_BMG01\TBD_DOXiS_Import\00_Vorabzüge\00_Checked\S16_PJTU_Lüftung\Be<br>Ok - C:\Users\EggerGe\DX_Tmp\test\DSC03810 - Fremdbelüftungsrohren Ostportal.JPG  | estandsdokumentation\              |
| Konvertiere Bild: I:\_Projekt_BMG01\TBD_DOXiS_Import\00_Vorabzüge\00_Checked\S16_PJTU_Lüftung\Be<br>Ok - C:\Users\EggerGe\DX_Tmp\test\DSC03811 - Fremdbelüflungsrohren Ostportal.JPG  | estandsdokumentation               |
| Konvertiere Bild: I:\_Projekt_BMG01\TBD_DOXiS_Import\00_Vorabzüge\00_Checked\S16_PJTU_Lüftung\Be<br>Ok - C:\Users\EggerGe\DX_Tmp\test\DSC03812 - Schmierfettverbindung Motorlager.JPG | estandsdokumentation√ <sub>⋿</sub> |
| Konvertiere Bild: I:\_Projekt_BMG01\TBD_DOXiS_Import\00_Vorabzüge\00_Checked\S16_PJTU_Lüftung\Be<br>Ok - C:\Users\EggerGe\DX_Tmp\test\DSC03814 - Ventilatormotorklemmkasten.JPG       | estandsdokumentation\              |
| Konvertiere Bild: I:\_Projekt_BMG01\TBD_DOXiS_Import\00_Vorabzüge\00_Checked\S16_PJTU_Lüftung\Be                                                                                      | estandsdokumentation\ 👻            |
| <                                                                                                    | •                                  |
| Text kopieren     Stopp     Zurück zu Batch                                                                                                    | Batch Beenden                      |